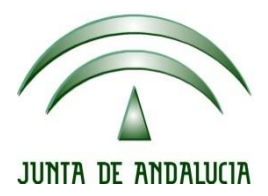

IES Gran Capitán Módulo: Despliegue de Aplicaciones Web

Ciclo Formativo de Grado Superior "Desarrollo de aplicaciones Web"

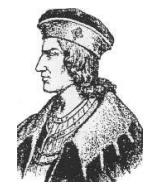

# CMS Magento y Joomla sobre Apache2

Fecha entrega: 10-Oct-15 Autor: Pedro J. Ramos Jesús López

## Contenido

| <u>1</u> | CONFIGURACIONES PREVIAS |
|----------|-------------------------|
| <u>2</u> | INSTALACIÓN DE MAGENTO5 |
| 3        | INSTALACIÓN DE JOOMLA9  |

## **1 CONFIGURACIONES PREVIAS**

1. Configuramos el DNS para añadir los nombres para joomla! y Magento, editando el archivo de resolución directa db.directa de nuestro servidor

| Nano /eic/dina/ad.airecia | Nano | /etc/bind/db.directa |
|---------------------------|------|----------------------|
|---------------------------|------|----------------------|

| GNU na                    | ano 2.2.6          | 5                    | Fichero: /etc/b                                                | ind/db.directa                                                                                         |
|---------------------------|--------------------|----------------------|----------------------------------------------------------------|----------------------------------------------------------------------------------------------------|
| ; BIND r                  | everse (           | ¦ata file            | for empty rfc19                                                | 18 zone                                                                                                |
| ; DO NOT<br>; Instea<br>; | EDIT TH<br>d, copy | HIS FILE<br>it, edit | - it is used for<br>named.conf, and                            | multiple zones.<br>use that copy.                                                                      |
| \$TTL                     | 86400              |                      |                                                                |                                                                                                    |
| Q<br>;                    | IN                 | SOA                  | caracoles.gcap.n<br>1<br>604800<br>86400<br>2419200<br>86400 ) | et. root.caracoles.gcap.net. (<br>; Serial<br>; Refresh<br>; Retry<br>; Expire<br>; Negative Cache TTL |
| Q                         | IN                 | NS                   | caracoles.gcap.n                                               | et.                                                                                                    |
| Q                         | IN                 | A                    | 192.168.115.165                                                |                                                                                                    |
| dns                       | IN                 | A                    | 192.168.115.165                                                |                                                                                                    |
| www<br>joomla             | IN<br>IN           | CNAME<br>CNAME       | caracoles.gcap.n<br>caracoles.gcap.n                           | et.<br>et.                                                                                             |

2. Creamos los directorios donde se albergarán los archivos de los dos CMS respectivos mediante *mkdir*, y después cambiamos el propietario de los directorios recursivamente con *chown* –*R* comprobando que lo hemos hecho bien mediante *ls* -*l* 

| root@srvJesus:/home/jesus# cd /var/www/              |
|------------------------------------------------------|
| root@srvJesus:/var/www# mkdir magento                |
| root@srvJesus:/var/www# mkdir joomla                 |
| root@srvJesus:/var/www# ls –l                        |
| total 12                                             |
| drwxr–xr–x 2 root root 4096 oct 13 13:52 html        |
| drwxr–xr–x 2 root root 4096 nov  3 13:36 joomla      |
| drwxr–xr–x 2 root root 4096 nov  3 13:36 magento     |
| root@srvJesus:/var/www# ls                           |
| html joomla magento                                  |
| root@srvJesus:/var/www# chown –R root:www–data *     |
| root@srvJesus:/var/www# ls –l                        |
| total 12                                             |
| drwxr–xr–x 2 root www–data 4096 oct 13 13:52 html    |
| drwxr–xr–x 2 root www–data 4096 nov  3 13:36 joomla  |
| drwxr–xr–x 2 root www–data 4096 nov  3 13:36 magento |
|                                                      |

3. Creamos los ficheros de los host virtuales

```
root@srvJesus:/var/www# cd /etc/apache2/sites-available/
root@srvJesus:/etc/apache2/sites-available# cp
000-default.conf default-ssl.conf
root@srvJesus:/etc/apache2/sites-available# cp 000-default.conf magento.conf
root@srvJesus:/etc/apache2/sites-available# cp 000-default.conf joomla.conf
```

Despliegue de Aplicaciones Web

| GNU                                                                                                    | nano                 | 2.2.6                                            | Fichero: m                   | nagento.conf                  |
|----------------------------------------------------------------------------------------------------|----------------------|--------------------------------------------------|------------------------------|-------------------------------|
| <virtu< th=""><td>ialHos<br/>Ser<br/>Doc</td><td>st *:80&gt;<br/>∿verName www.car<br/>cumentRoot ∕var,</td><td>racoles.gcap<br/>′www∕magento</td><th>.net</th></virtu<>   | ialHos<br>Ser<br>Doc | st *:80><br>∿verName www.car<br>cumentRoot ∕var, | racoles.gcap<br>′www∕magento | .net                          |
| <td>Err<br/>Cus<br/>ualHo</td> <td>rorLog \${APACHE_<br/>stomLog \${APACHE<br/>st&gt;</td> <td>_LOG_DIR}/er<br/>:_LOG_DIR}/a</td> <th>ror.log<br/>ccess.log combined</th> | Err<br>Cus<br>ualHo  | rorLog \${APACHE_<br>stomLog \${APACHE<br>st>    | _LOG_DIR}/er<br>:_LOG_DIR}/a | ror.log<br>ccess.log combined |
| GNU                                                                                                    | nano                 | 2.2.6                                            | Fichero:                     | joomla.conf                   |
| <virt< th=""><td>ualHo:<br/>Sei<br/>Doi</td><td>st *:80&gt;<br/>rverName joomla<br/>cumentRoot /var</td><td>.caracoles.<br/>∕www/joomla</td><th>gcap.net</th></virt<>     | ualHo:<br>Sei<br>Doi | st *:80><br>rverName joomla<br>cumentRoot /var   | .caracoles.<br>∕www/joomla   | gcap.net                      |

ErrorLog \${APACHE\_LOG\_DIR}/error.log CustomLog \${APACHE\_LOG\_DIR}/access.log combined //VirtualHost>

## 2 INSTALACIÓN DE MAGENTO

Descargamos los archivos de Magento en nuestro servidor. En nuestro caso, para descargar Magento teníamos que estar logueados en la web, por lo que los hemos bajado a nuestro equipo local, y por medio de WinSCP los hemos copiado al servidor:

| 퉒 Descargas - root@192.1                                    | 68.115.165 - 1 | WinSCP              |                     |     |                        |           |                     | _             |         | ×  |
|-------------------------------------------------------------|----------------|---------------------|---------------------|-----|------------------------|-----------|---------------------|---------------|---------|----|
| Local Marcar Archivos Comandos Sesión Opciones Remoto Ayuda |                |                     |                     |     |                        |           |                     |               |         |    |
| 🖶 🔁 📚 Sincronizar                                           | 🕼 📝 😭 Cola     | Opciones de Transfe | edeterminado 🔹 🛃    | - 1 |                        |           |                     |               |         |    |
| 📮 root@192.168.115.165                                      | 🚅 Nueva s      | esión               |                     |     |                        |           |                     |               |         |    |
| D: DATA                                                     | · 🖪 🔽 🕴        | 🗣 🔹 🔹 📩             | 🏫 🤁 💁               |     | 📕 magento 🔹 🚰 [        | 7         | 🔷 - 🗈 🖬 🏠           | 🖀 Encontrar A | rchivos | 20 |
| 📑 🙀 subir 🙀 📝 Editar                                        | 🗙 🏑 🕞 F        | Propiedades 📑 🕞     | + - V               |     | 🛛 📄 Descargar 🔛 📝 Ed   | itar 🗙 🛃  | 🕞 Propiedades 📑 📑   | + - V         |         |    |
| D:\Descargas                                                |                |                     |                     |     | /var/www/magento       |           |                     |               |         |    |
| Nombre                                                      | Tamaño         | Тіро                | Modificado          | ^   | Nombre                 | Tamaño    | Modificado          | Permisos      | Propie  | :t |
| 11-GnsITGttt.rar                                            | 85.862 KB      | Archivo WinRAR      | 28/10/2015 13:11:02 |     | <u>t</u>               |           | 03/11/2015 13:36:14 | rwxr-xr-x     | root    |    |
| @ 94C0864DA303B9D1B                                         | 50 KB          | Archivo TORRENT     | 29/10/2015 17:20:50 |     | 💿 index.html           | 1 KB      | 03/11/2015 13:57:38 | rw-rr         | root    |    |
| @ 20887.torrent                                             | 61 KB          | Archivo TORRENT     | 12/11/2015 14:21:19 |     | 🔚 magento-1.9.2.2-2015 | 34.080 KB | 13/11/2015 10:25:49 | rw-rr         | root    |    |
| MDV+alava PC2 rar                                           | 0 010 10       | Archive MinDAD      | 21/10/2015 12:02:12 |     | 1                      |           |                     |               |         |    |

Una vez copiados, los descomprimimos:

root@srvJesus:/var/www/magento# unzip magento–1.9.2.2–2015–10–27–03–14–30.zip \_

Ahora pasamos a crear la base de datos para nuestro sitio. Instalamos MySQL y PHPMyAdmin:

root@srvJesus:/var/www/magento# apt–get install mysql–server phpmyadmin

Definimos una contraseña para el usuario root de mysql:

| Configuración de mysql-server-5.5<br>Se recomienda que configure una contraseña para el usuario «root»<br>(administrador) de MySQL, aunque no es obligatorio.<br>No se modificará la contraseña si deja el espacio en blanco.<br>Nueva contraseña para el usuario «root» de MySQL:<br>****             | iguración de paquetes                                                                                                    |
|----------------------------------------------------------------------------------------------------|----------------------------------------------------------------------------------------------------|
| Configuración de mysql-server-5.5<br>Se recomienda que configure una contraseña para el usuario «root»<br>(administrador) de MySQL, aunque no es obligatorio.<br>No se modificará la contraseña si deja el espacio en blanco.<br>Nueva contraseña para el usuario «root» de MySQL:<br>****             |                                                                                                    |
| Configuración de mysql-server-5.5<br>Se recomienda que configure una contraseña para el usuario «root»<br>(administrador) de MySQL, aunque no es obligatorio.<br>No se modificará la contraseña si deja el espacio en blanco.<br>Nueva contraseña para el usuario «root» de MySQL:<br>****<br>Aceptar> |                                                                                                    |
| No se modificará la contraseña si deja el espacio en blanco.<br>Nueva contraseña para el usuario «root» de MySQL:<br>****                                                                                                    | Configuración de mysql-server-5.5<br>Se recomienda que configure una contraseña para el usuario «root»<br>(administrador) de MySQL, aunque no es obligatorio. |
| Nueva contraseña para el usuario «root» de MySQL:<br>*****                                                                                                    | No se modificará la contraseña si deja el espacio en blanco.                                                                                                  |
| **** <u></u>                                                                                                    | Nueva contraseña para el usuario «root» de MySQL:                                                                                                    |
| <aceptar></aceptar>                                                                                                    | ****                                                                                                    |
|                                                                                                    | <aceptar></aceptar>                                                                                                    |
|                                                                                                    |                                                                                                    |
|                                                                                                    |                                                                                                    |

Ahora pasamos a crear el usuario y la base de datos para nuestra aplicación Magento:

Despliegue de Aplicaciones Web

| ← → C n Caracoles.gc | ap.net/phpmyadmin/index.php?token=8905eba69f142dd92e3b9cc59b406cea#PMAURL-1:server_privileges.php?db=&table=&serv 🖁 🏡 🌢 |  |  |  |  |  |  |
|----------------------|----------------------------------------------------------------------------------------------------|--|--|--|--|--|--|
| php <b>MyAdmin</b>   | - 💭 Servidor: localhost                                                                                                 |  |  |  |  |  |  |
| 🔝 🗐 🗟 🖉 🗋            | 🗊 Bases de datos 📋 SQL 🐧 Estado actual 🖭 Usuarios 🔛 Exportar 🗐 Importar 🤌 Configuración 🖳 Replicación 📀 Varia           |  |  |  |  |  |  |
| Reciente Favoritas   |                                                                                                    |  |  |  |  |  |  |
| + information_schema | Agregar usuario                                                                                                    |  |  |  |  |  |  |
| 🖶 🗐 mysql            |                                                                                                    |  |  |  |  |  |  |
| performance_schema   | Información de la cuenta                                                                                                |  |  |  |  |  |  |
| + phpmyadmin         | Nombre de usuario:                                                                                                    |  |  |  |  |  |  |
|                      | magento                                                                                                    |  |  |  |  |  |  |
|                      | Servidor. Local  Iocalhost                                                                                              |  |  |  |  |  |  |
|                      | Contraseña: Use el campo de text 🔻                                                                                      |  |  |  |  |  |  |
|                      | Debe volver a escribir:                                                                                                 |  |  |  |  |  |  |
|                      | Generar contraseña: Generar                                                                                             |  |  |  |  |  |  |
|                      |                                                                                                    |  |  |  |  |  |  |
|                      | Base de datos para el usuario                                                                                           |  |  |  |  |  |  |
|                      |                                                                                                    |  |  |  |  |  |  |
|                      | <ul> <li>Otorgar todos los privilegios al nombre que contiene comodin (username\_%).</li> </ul>                         |  |  |  |  |  |  |

## A continuación procederemos con la instalación de Magento:

| nstallation                                                                                        | Localiza                                                                                                    | tion                                                                                                    |                                      |             |
|----------------------------------------------------------------------------------------------------|----------------------------------------------------------------------------------------------------|----------------------------------------------------------------------------------------------------|--------------------------------------|-------------|
| ownload<br>cense Agreement<br>ocalization<br>onfiguration<br>reate Admin Account<br>ou're All Set! | Locale<br>Locale<br>Españ<br>Time Z<br>Romai                                                                                                    | • settings<br>•<br>ol (España) / español (España) •<br>one • Default Currency •<br>nce Standard Time (Europe/Madrid) • euro                                                                                                    | <b>-</b>                             |             |
| ing trouble installing Ma<br>ck out our <u>Installation G</u>                                      | igento?<br>uide                                                                                                    |                                                                                                    |                                      |             |
|                                                                                                    |                                                                                                    |                                                                                                    | Req                                  | Continue    |
|                                                                                                    |                                                                                                    |                                                                                                    |                                      |             |
| C 🕯 🗋 www.caracol                                                                                  | es.gcap.net/index.php/inst                                                                                                    | all/                                                                                                    |                                      | <u>ب</u>    |
| C 🛉 🗋 www.caracol                                                                                  | es.gcap.net/index.php/inst                                                                                                    | all/<br>Welcome to Magento's Installation Wizard!                                                                                                    |                                      | 2<br>2<br>2 |
|                                                                                                    | es.gcap.net/index.php/inst<br>Magento®<br>nstallation<br>20wiload<br>Jeense Agreement<br>Joenization<br>Soniguration<br>Soniguration<br>Toate Admin Account<br>You're All Set!                                                           | Welcome to Magento's Installation Wizard!<br>Open Software License ("OSL") v. 3.0<br>This Open Software License (the "License") applies to any original work of authorship (the "Original Work") w<br>(the "Licensor") has placed the following licensing notice adjacent to the copyright notice for the Original Work<br>Licensed under the Open Software License version 3.0<br>Grant of Copyright License Licensor grants You a worldwide, royaly-free, non-exclusive, sublicensable licer                                                                                                    | whose owner<br>rfk:<br>inse, for the | 1           |
| C fi www.caracol                                                                                   | es.gcap.net/index.php/inst<br>Magento*<br>Installation<br>Download<br>Jeense Agreement<br>Jocalization<br>Configuration<br>Treate Admin Account<br>Torure All Set!<br>Ving trouble installing Magento?<br>eck out our Installation Guide | All/ Welcome to Magento's Installation Wizard! Open Software License ("OSL") v. 3.0 This Open Software License (the "License") applies to any original work of authorship (the "Original Work") w (the "Licensor") has placed the following licensing notice adjacent to the copyright notice for the Original Work") w (the "Licensed under the Open Software License version 3.0 Grant of Copyright License. License grants You a worldwide, royalty-free, non-exclusive, sublicensable licer duration of the copyright, to do the following: • to reproduce the Original Work in copies, either alone or as part of a collective work • to translate, adapt. Aller, transform, modify, or arrange the Original Work, thereby creating derivative work • Crebrivate Works") based upon the Original Work and Derivatives Works to the public, with the prov copies of Original Work or Derivative Works that You distribute or communicate shall be licensed under th Software License • Software License | whose owner fr/c                     | 2           |

Si nos aparece el siguiente error:

Despliegue de Aplicaciones Web

Configuration

PHP extension "curl" must be loaded.

Please set all required settings before clicking Continue

Debemos de instalar curl:

root@srvJesus:/etc/php5/apache2/conf.d# apt-get install php5-curl\_

Y reiniciar Apache:

root@srvJesus:/etc/php5/apache2/conf.d# service apache2 restart

Seguimos con la configuración de Magento. En este caso tocará configurar la base de datos:

| Installation                       | Configuration                                                                                                 |
|------------------------------------|----------------------------------------------------------------------------------------------------|
| Download                           | Database Connection                                                                                           |
| License Agreement                  |                                                                                                    |
| Localization                       | Database Type                                                                                                 |
| Create Admin Account               | MySQL                                                                                                    |
| You're All Set!                    | Host * Database Name *                                                                                        |
|                                    | localhost magento                                                                                             |
| Having trouble installing Magento? | You can specify server port, ex.: localhost:3307                                                              |
| Check out our Installation Guide   | here instead of host, ex.: /var/run/mysqld/mysqld.sock                                                        |
|                                    |                                                                                                    |
|                                    | User Name * User Password                                                                                     |
|                                    | magenio                                                                                                    |
|                                    | Tables Prefix                                                                                                 |
|                                    | (Artical Laws Mark for an article                                                                             |
|                                    | (Optional: Leave blank for no pretix)                                                                         |
|                                    |                                                                                                    |
|                                    | Web access options                                                                                            |
|                                    |                                                                                                    |
|                                    | http://www.caracoles.gcap.net/                                                                                |
|                                    | Admin Dath 1                                                                                                  |
|                                    | admin                                                                                                    |
|                                    | Additional path added after Base URL to access your Administrative Panel (e.g. admin, backend, control etc.). |
|                                    |                                                                                                    |
|                                    |                                                                                                    |
|                                    |                                                                                                    |

Ahora creamos la cuenta de administrador:

Despliegue de Aplicaciones Web

| Installation                                                                                              | Create Admin Account                                                                                |
|----------------------------------------------------------------------------------------------------|----------------------------------------------------------------------------------------------------|
| Download<br>License Agreement<br>Localization<br>Configuration<br>Create Admin Account<br>You're All Set! | Personal Information       First Name *       admin       admin       Email *       admin@admin.com |
| Having trouble installing Magento?<br>Check out our <u>Installation Guide</u>                             | Login Information Username * admin Password * Confirm Password *                                    |
|                                                                                                    | Encryption Key                                                                                      |
|                                                                                                    |                                                                                                    |

Pulsamos en Continue y ya tendremos instalado nuestro Magento:

:

## 3 INSTALACIÓN DE JOOMLA

Bajamos los ficheros al directorio /var/www/joomla y los extraemos:

root@srvJesus:/var/www/joomla# wget https://github.com/joomla/joomla–cms/release s/download/3.4.5/Joomla\_3.4.5–Stable–Full\_Package.zip\_ root@srvJesus:/var/www/joomla# unzip Joomla\_3.4.5–Stable–Full\_Package.zip \_

Al igual que con Magento, debemos de crear un usuario en la base de datos y una base de datos:

| 🗋 caracoles.gca | ap.net/phpmyadmin/index.php?token=8905eba69f142dd92e3b9cc59b406cea#PMAURL-1:server_privileges.php?db=&                                                                                |
|-----------------|----------------------------------------------------------------------------------------------------|
| Admin           | 🗕 🛱 Servidor: localhost                                                                                                    |
| 9 🗊 😋<br>3      | Bases de datos 📄 SQL 🔩 Estado actual 📑 Usuarios 🚍 Exportar 🗐 Importar 🤌 Configuración                                                                                                 |
| chema           | Agregar usuario                                                                                                    |
| schema          | Información de la cuenta                                                                                                    |
|                 | Nombre de usuario: Use el campo de text 🔻 joomla                                                                                                    |
|                 | Servidor: Local V localhost                                                                                                    |
|                 | Contraseña: Use el campo de text 🔻                                                                                                    |
|                 |                                                                                                    |
|                 | Generar Contrasena. Generar                                                                                                    |
|                 | Base de datos para el usuario                                                                                                    |
|                 | <ul> <li>✓ Crear base de datos con el mismo nombre y otorgar todos los privilegios.</li> <li>□ Otorgar todos los privilegios al nombre que contiene comodín (username\_%).</li> </ul> |
|                 | Privilegios globales Arcar todos                                                                                                    |

Procedemos a la instalación accediendo a http://joomla.caracoles.gcap.net

IES Gran Capitán. C/. Arcos de la Frontera, S/N. 14014 – Córdoba. http://www.iesgrancapitan.org http://www.iesgrancapitan.org/blog04/ informatica@iesgrancapitan.org

| C f joomla.caracoles.gcap.net/installat | ion/index.php                                                                                                    |                                                |                                                                                                    | 📩 🛠 🔏 🐵 🖡 |
|-----------------------------------------|----------------------------------------------------------------------------------------------------|------------------------------------------------|----------------------------------------------------------------------------------------------------|-----------|
| 1 Configuración                         | 2 Base de datos 3 Visión general                                                                                         |                                                |                                                                                                    |           |
| Seleccionar el idioma                   | Spanish (Español)                                                                                                    |                                                | → Siguiente                                                                                                 |           |
| Configuración                           | principal                                                                                                    |                                                |                                                                                                    |           |
| Nombre del sitio *                      | Joomla DAWEB                                                                                                    | El correo electrónico del                      | admin@admin.com                                                                                             |           |
| Descrinción                             | Introduzca el nombre de su sitio Joomla!                                                                                 | administrador *                                | Introduzca una dirección de correo<br>electrónico. Debe ser la dirección de<br>correo electrónico del súper |           |
| beoutput                                |                                                                                                    |                                                | administrador del sitio.                                                                                    |           |
|                                         | Introduzca la descripción general de                                                                                     | Nombre de usuario del<br>administrador *       | admin                                                                                                    |           |
|                                         | todo el sitio, la cual será usada por los<br>motores de búsqueda. Generalmente,<br>un máximo de 20 palabras suele ser lo |                                                | Asigna el nombre de usuario para su<br>cuenta de súper administrador.                                       |           |
|                                         | óptimo.                                                                                                    | Contraseña del                                 |                                                                                                    |           |
|                                         |                                                                                                    | auministratuur                                 | Asigne la contraseña de la cuenta del<br>súper administrador y confirmela en el<br>campo de más abajo.      |           |
|                                         |                                                                                                    | Confirmar la contraseña<br>del administrador * |                                                                                                    |           |
| Sitio fuera de línea                    | Sí No                                                                                                    |                                                |                                                                                                    |           |

## Configuramos la base de datos:

| ← → C f [] joomla.caracoles.gcap.net/installat | on/index.php#                                                                                                    | 2 | ۵ 🖈 | <b>ABP</b> | Ξ, Ξ |
|------------------------------------------------|----------------------------------------------------------------------------------------------------|---|-----|------------|------|
| Configuración                                  | de la base de datos                                                                                                    |   |     |            |      |
| Tipo de base de datos *                        | MySQL     Probablemente sea "mysqif"                                                                                                    |   |     |            |      |
| Hospedaje *                                    | localhost                                                                                                    |   |     |            |      |
| Liguaria *                                     | Normalmente es "localhost"                                                                                                    |   |     |            |      |
| USUAIN                                         | Algo como "root" o un nombre de usuario facilitado por quien le sirva el hospedaje                                                                                                    |   |     |            |      |
| Contraseña                                     |                                                                                                    |   |     |            |      |
|                                                | Por cuestiones de seguridad, es primordial usar una contraseña para la cuenta de su base de datos.                                                                                                    |   |     |            |      |
| Base de datos *                                | joomla<br>En algunos hospedales solo se permite el nombre específico de una base de datos por sitio. En esos casos, si le                                                                                                    |   |     |            |      |
|                                                | interesa instalar más de un sitio, puede usar el prefijo de las tablas para distinguir entre los sitios de Joomlal que<br>usen la misma base de datos.                                                                                                    |   |     |            |      |
| Prefijo de las tablas *                        | cbpoq_                                                                                                    |   |     |            |      |
|                                                | Elija un prefijo para la base de datos o use el <b>generado aleatoriamente</b> . Lo óptimo es que sea de tres o cuatro<br>caracteres de largo y que contenga solo caracteres alfanuméricos, y DEBE acabar con un guión bajo.<br>Asegúrese de que el prefijo elegido no esté siendo usado por otras tablas. |   |     |            |      |
| Proceso para una base<br>de datos antigua *    | Respaidar Borrar<br>Se reemplazará cualquier respaido existente de tablas pertenecientes a Joomial                                                                                                    |   |     |            |      |

Comprobamos requisitos e instalamos:

Despliegue de Aplicaciones Web

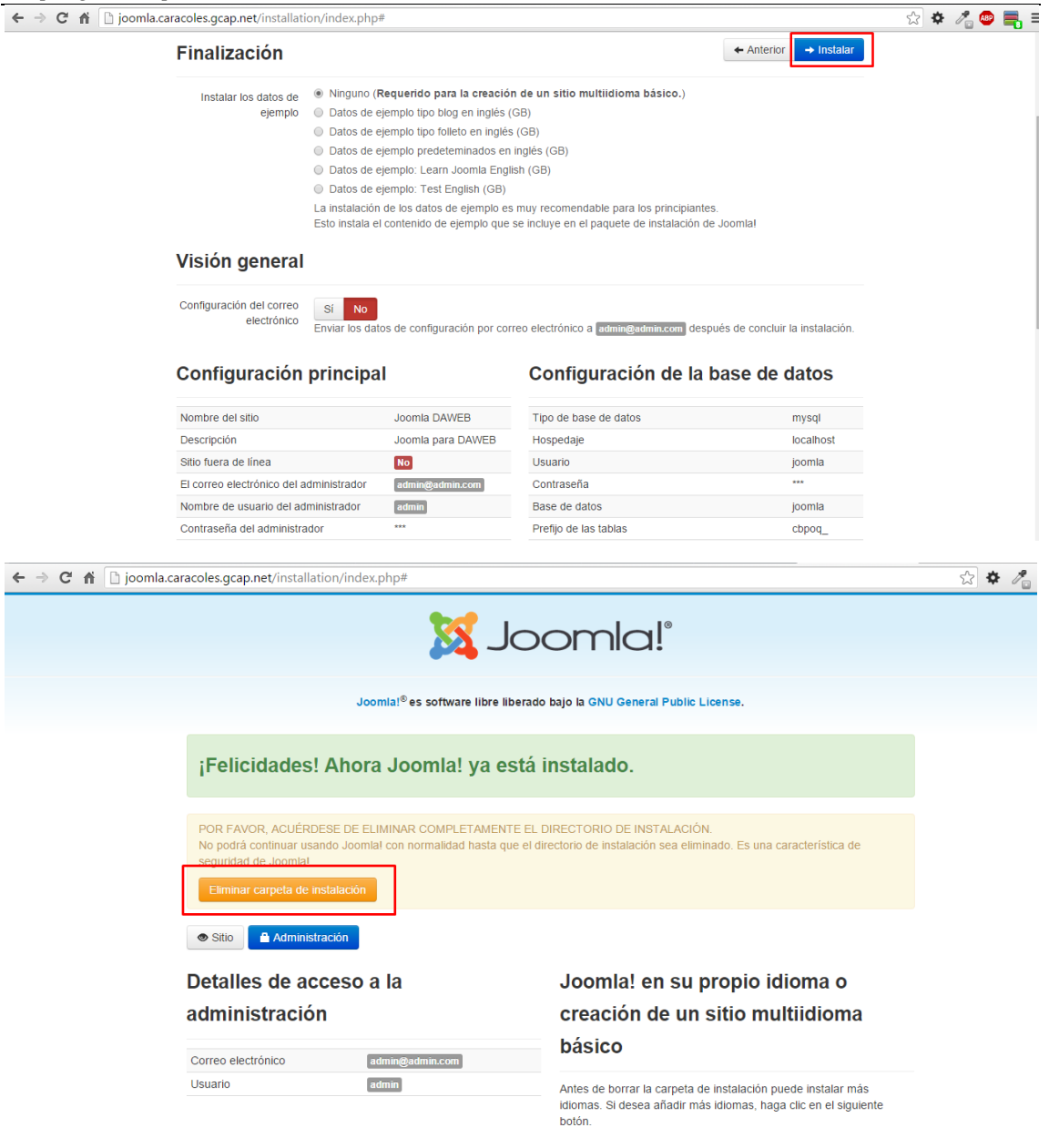

Accedemos a <u>http://joomla.caracoles.gcap.net</u> y accedemos a nuestro Joomla:

Despliegue de Aplicaciones Web

| ← | $\rightarrow$ | G | fi | 🗅 joomla.caracoles.gcap.net |
|---|---------------|---|----|-----------------------------|
|   |               |   |    |                             |

| Home                | Main Menu                                                                                             |
|---------------------|----------------------------------------------------------------------------------------------------|
| You are here: Home  | Home                                                                                                  |
|                     | Login Form  Login Form  Login Password Remember Me Log in Forgot your username? Forgot your password? |
| © 2015 Joomla DAWEB | Back to Top                                                                                           |

😪 🌣 🥕 💩 🗮